# Instruction for iPhone adding the LDN App to your home screen

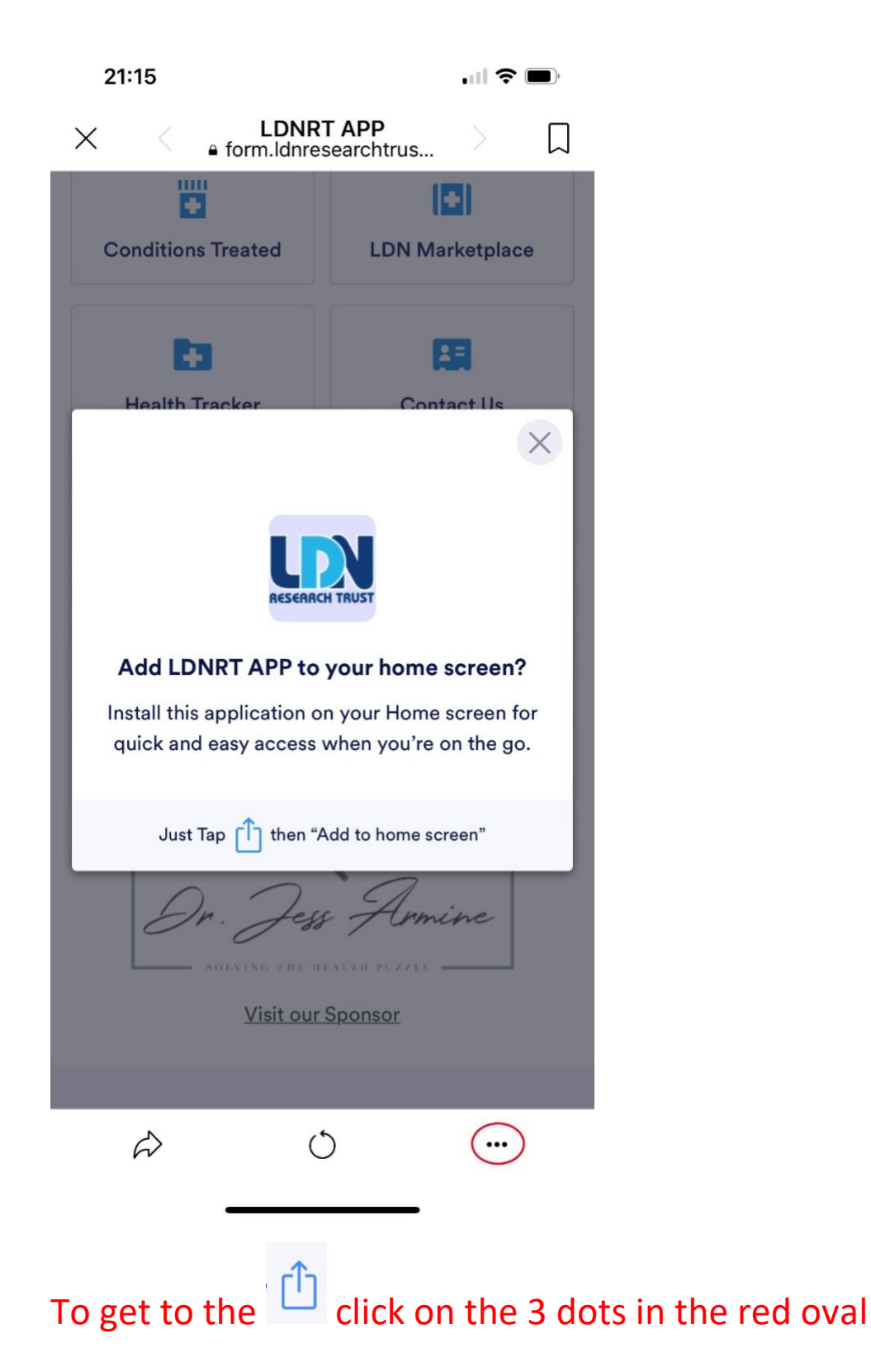

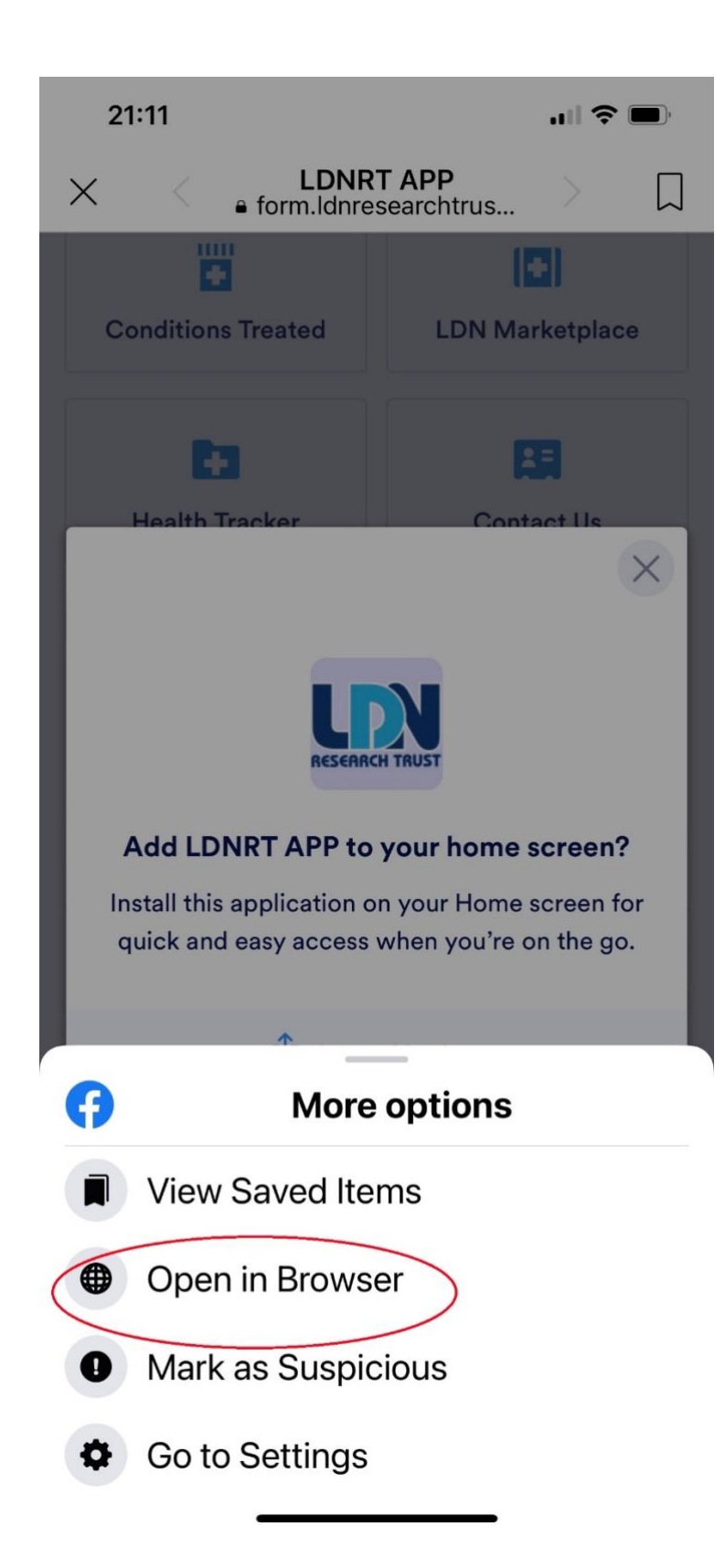

#### **Click on Open in Browser**

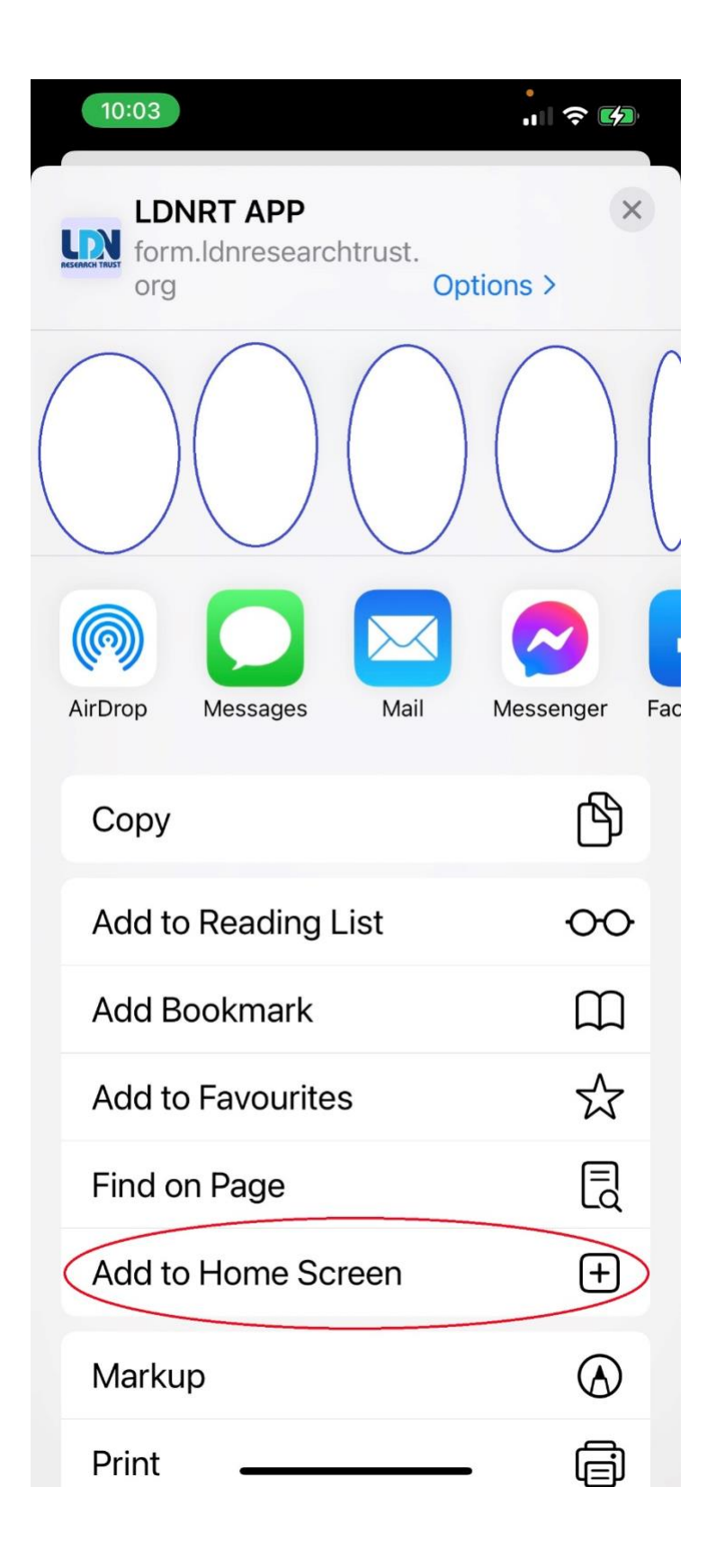

# Click on Add to Home Screen

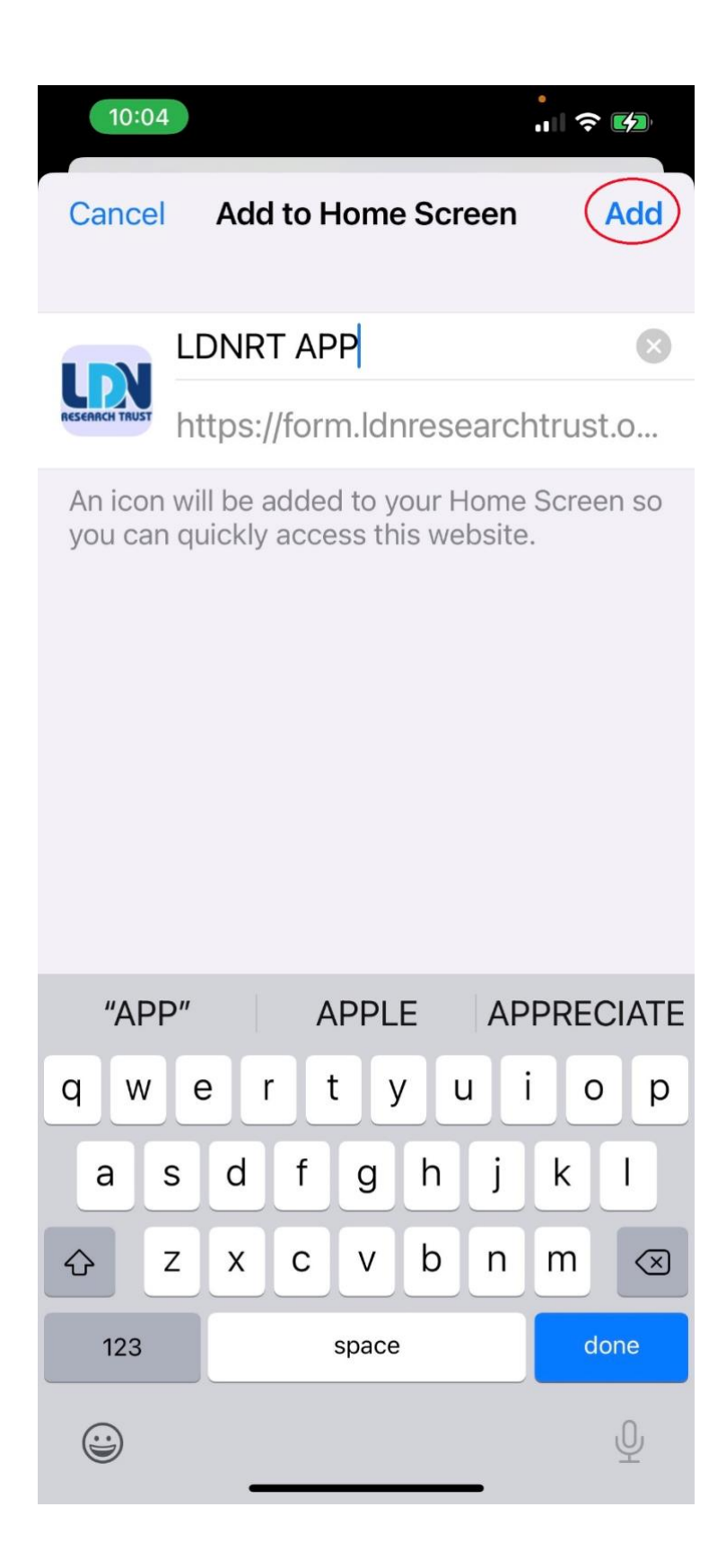

## Click Add

#### You will then see

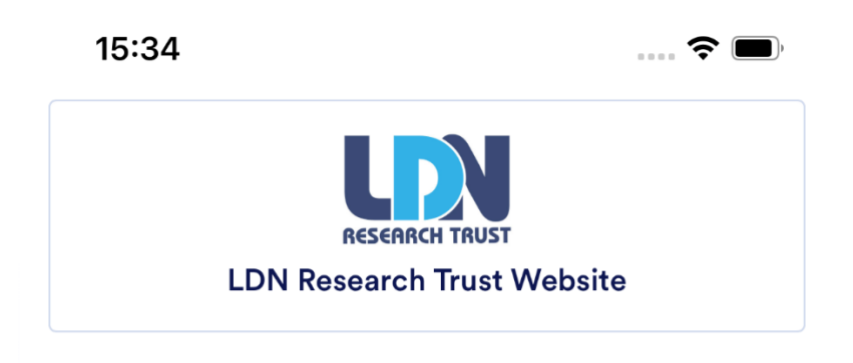

<u>The data entered into the health tracker is held securely, Patients</u> can share it with their medical professionals for tracking purposes.

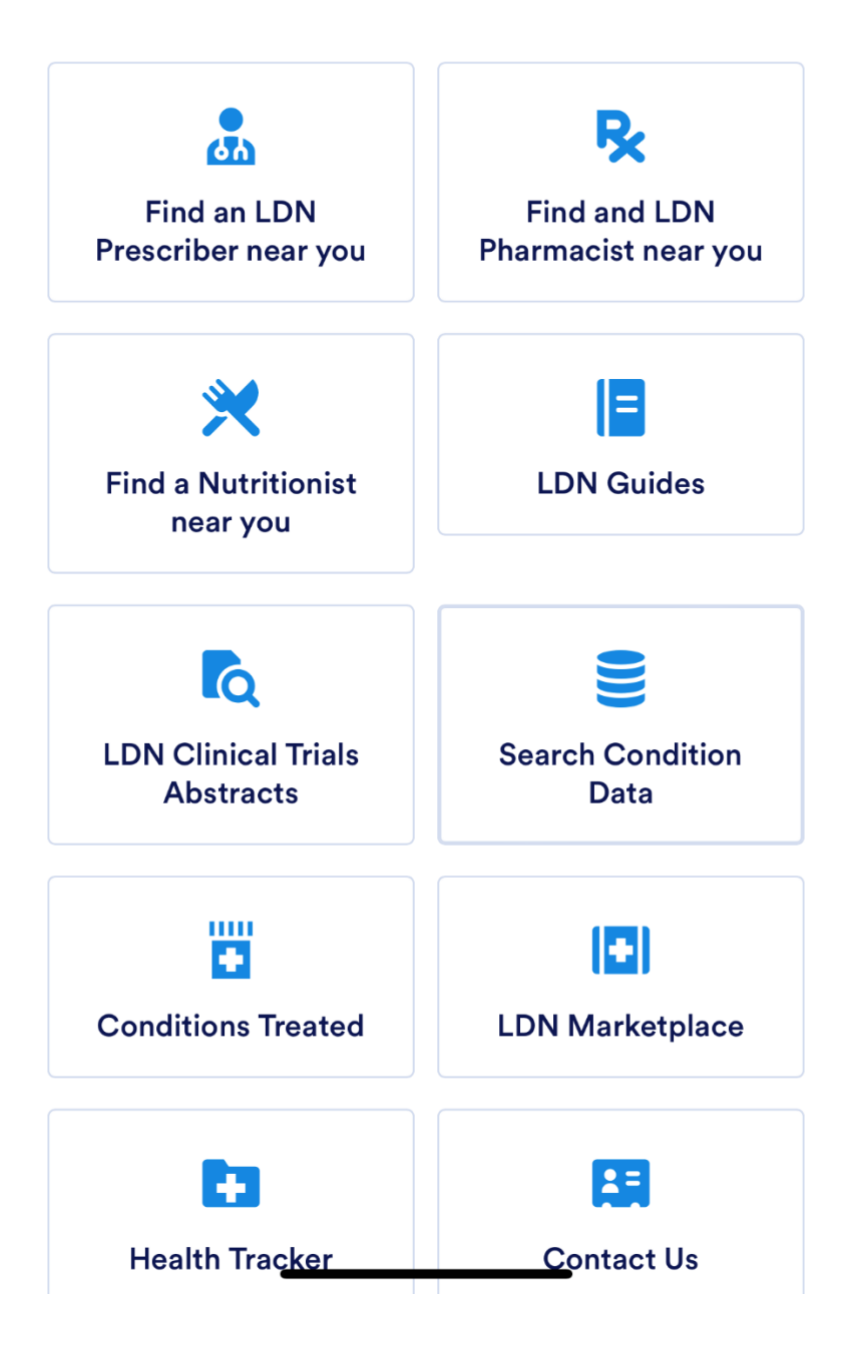

## You Will See on Your Home Screen

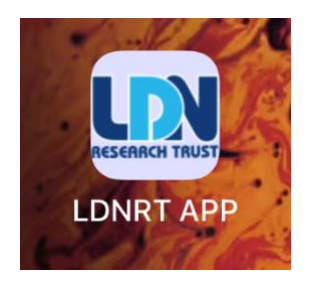